# Seiteneditor - Inhaltsbereiche, Responsive-Mode und Vorschau-Modus

Das folgende Bild ist eine Momentaufnahme des Verschiebevorgangs einen neuen Inhalts-Abschnitts. Die Inhaltsbereiche (Container), in denen Inhaltselemente mit **m** positioniert werden können, werden dabei als rot gestrichelte Bereiche angezeigt! (Zum Hinzufügen von Inhaltselementen vgl. B.1).

### Darstellung abhängig von der Geräte-Breite: Responsive Mode

Die Anzahl Pixel in der Breite wird in den Element-Einstellungen mit folgenden Kürzeln eingeteilt: **XL / LG** (large, PC) - **MD** (medium, Tablet) - **SM** (small, Smartphone) - **XS** (extra small, Smartphone)

### Seiteneditor in voller Breite bei LG

... und extra schmal bei XS .

り 自 🏏 🗖 🖬 🗿

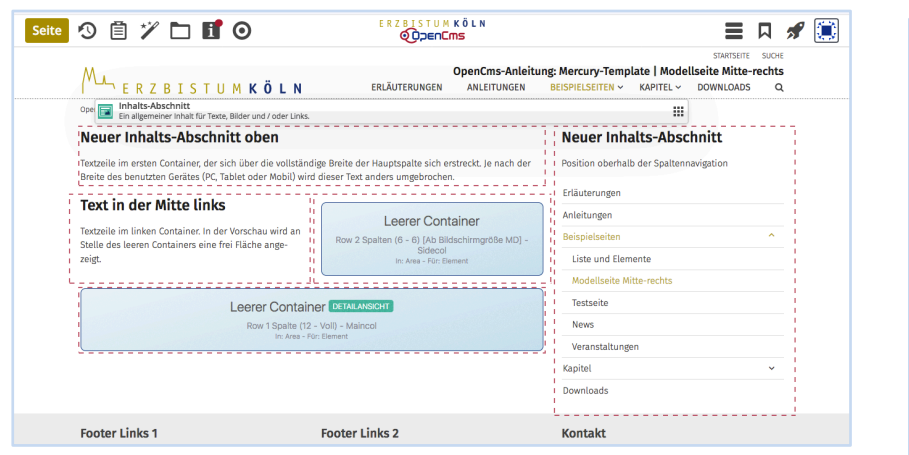

In Abhängigkeit von der Anzahl Pixeln in der Breite werden die Inhalte containerweise anders angeordnet nach der Regel: von **oben nach unten** und von **links nach rechts**.

Das gilt innerhalb der Hauptspalte und für die Seitenspalte.

Auf "Smartphones" wird die **gesamte Navigation** als aufklappbares "Menü" dargestellt.

#### M., erzbistum**köln** Neuer Inhalts-Abschnitt 💿 oben Textzeile im ersten Container, der sich über die vollständige Breite der Hauptspalte sich erstreckt. Je nach der Breite des benutzten Gerätes (PC, Tablet oder Mobil) wird dieser Text anders umgebrochen. Text in der Mitte links 🛛 💿 Textzeile im linken Container. In der Vorschau wird an Stelle des leeren Containers eine frei Fläche angezeigt. Leerer Container Row 2 Spalten (6 - 6) [Ab Bildschirmgröße MD] - Sideco In: Area - Für: Element Leerer Container Row 1 Spalte (12 - Voll) - Maincol Neuer Inhalts-Abschnitt

## Simulation der unterschiedlichen Breite am PC

Durch Verkleinern/Vergrößern der **Breite des Internet-Browser-Fensters** kann der Responsive Mode simuliert werden. (Die Größenänderung der Schrift/Darstellung hat **keine** Auswirkung darauf.)

### Vorschau-Modus

Mit dem Direct-Edit-Button Oin der Symbolleiste oben kann der Vorschau-Modus angeschaltet und über den *durchgestrichenen Button* im Vorschau-Modus wieder ausgeschaltet werden!

| <b>100</b><br>May erzbistumköln                                                                                                    | O<br>ERLÄUTERUNGEN | penCms-Anleitur<br>ANLEITUNGEN          | ng: Mercury-Template<br>BEISPIELSEITEN ~ KAI | e <b>  Modell</b><br>APITEL ~ | STARTSEITE S<br>Seite Mitte-ree<br>DOWNLOADS | Chts<br>Q |
|----------------------------------------------------------------------------------------------------|--------------------|-----------------------------------------|----------------------------------------------|-------------------------------|----------------------------------------------|-----------|
| OpenCms-Anleitung: Mercuny-Template + Beispielseiten + Modellseite Mitte-rechts                                                                                                    |                    |                                         |                                              |                               |                                              |           |
| Neuer Inhalts-Abschnitt oben                                                                                                    |                    |                                         | Neuer Inhalts-Abschnitt                      |                               |                                              |           |
| Textzeile im ersten Container, der sich über die vollständige Breite der Hauptspalte sich erstreckt. Je nach der<br>Breite des benutzten Gerätes (PC, Tablet oder Mobil) wird dieser Text anders umgebrochen.<br>Text in der Mitte links |                    | Position oberhalb der Spaltennavigation |                                              |                               |                                              |           |
|                                                                                                    |                    | Erläuterungen                           |                                              |                               |                                              |           |
|                                                                                                    |                    |                                         | Anleitungen                                  |                               |                                              |           |
| Textzeile im linken Container. In der Vorschau wird an<br>Stelle des leeren Containers eine frei Fläche ange-                                                                                                    |                    |                                         |                                              | Beispielseiten ^              |                                              |           |
| zeigt.                                                                                                    |                    |                                         | Liste und Elemente                           |                               |                                              |           |
|                                                                                                    |                    |                                         | Modellseite Mitte-rechts                     |                               |                                              |           |
|                                                                                                    |                    | Testseite                               |                                              |                               |                                              |           |
|                                                                                                    |                    | News                                    |                                              |                               |                                              |           |
|                                                                                                    |                    |                                         | Veranstaltungen                              |                               |                                              |           |
|                                                                                                    |                    |                                         |                                              |                               |                                              | ×         |
|                                                                                                    |                    |                                         |                                              |                               |                                              |           |
| Footer Links 1 Foo                                                                                                    | oter Links 2       |                                         | Kontakt                                      |                               |                                              |           |

Der Vorschau-Modus zeigt die Seite genau so, wie der Benutzer sie dann online sieht! Alle Links und Navigationen können dbei getestet werden.

Die Simulation des Responsive Modes kann auch im Vorschau-Modus benutzt werden, was besonders zur Überprüfung der Darstellung auf Smartphones gut geeignet ist.